# Citizen Self-Service User Guide

Navigate to the City of Merced Civic Access portal.

1. Click on the **Login or Register** tile from the home page and enter your account information to Log In.

### **CREATE A NEW ACCOUNT**

Attention Contractors: The email, username and password you create will be used to for all processes, such as new or renewing Contractors Business License, Applying for a building permit or encroachment permit, Paying your permit fees, Scheduling inspections and seeing all results.

Navigate to the City of Merced Civic Access portal.
 Click on the Login or Register tile from the Home page.

# Welcome to Merced Civic Access

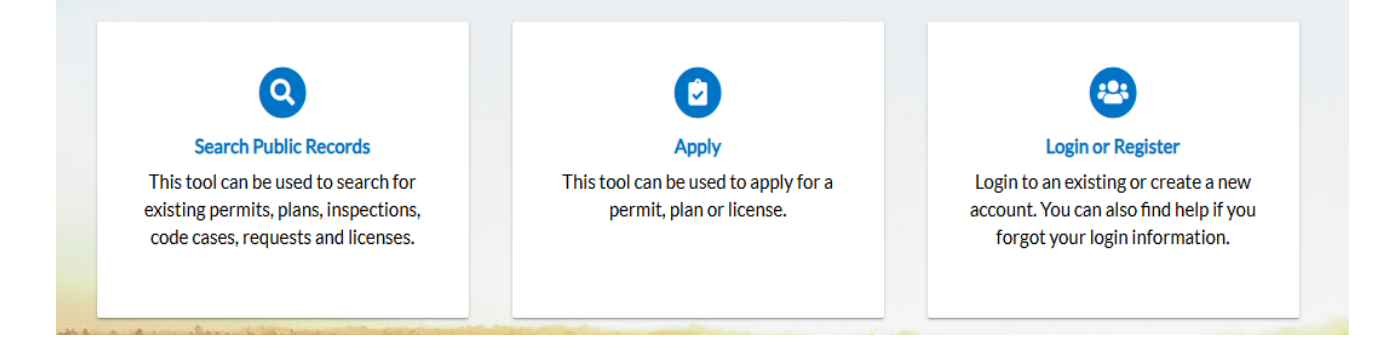

1. Next to Don't Have an Account Yet? Click **Register Here**.

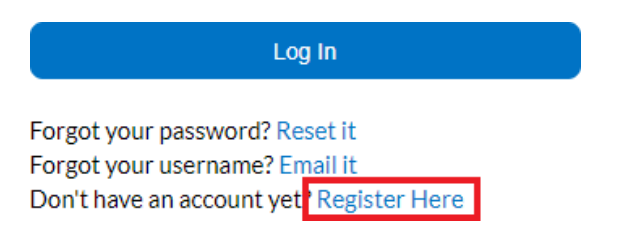

- 2. Enter your Email Address and click Next.
- 3. An email will be sent to you to confirm the email address provided. If you are not receiving the confirmation email, please see the next section.

| Registration               |      |  |  |
|----------------------------|------|--|--|
| Step 1 of 4: Email Address |      |  |  |
| Email                      | Next |  |  |

#### 3. Open the email and click Confirm. You will be directed back to your City of Merced Civic Access portal.

You are receiving this automated e-mail based on a user registration request that we received for the Citizen Self Service tool for our jurisdiction. The purpose of this confirmation is to validate the e-mail address that was provided in the initial user registration process is the correct e-mail address for your user account. Please click the link below to continue to the next step of the user registration process.

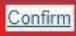

#### 4. Select Register to continue the account registration process.

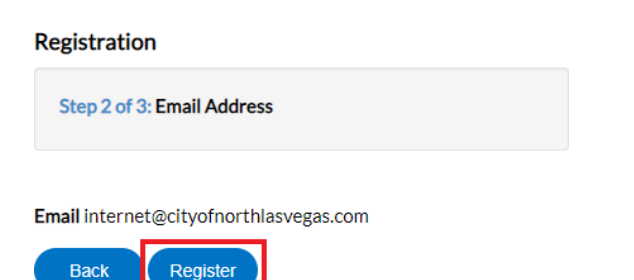

- 5. Enter the personal information fields. The red asterisk (\*) indicates the field is required.
- 6. Once complete, select Submit.
- Your account has now been registered and you can proceed to login to City of Merced Civic Access portal.

#### Thank you for registering

Thank you for registering for an account. Your account is now active and ready to be used.

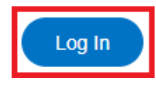

#### **CONFIRMATION EMAIL NOT RECEIVED**

If you are trying to create an account and have entered your email address to register, but have not received the confirmation email, please follow the steps below.

- Verify the confirmation email is not in your spam/junk folder. The email will be sent from <u>noreply@identity.tylerportico.com</u> and the subject of the email is Citizen Self Service New User Account Confirmation.
- 2. Please add <u>noreply@identity.tylerportico.com t</u>o your contacts and/or make sure it is whitelisted or marked as a safe sender, depending on your email provider. (If you or your company use Outlook/Office365, this <u>link</u> may be helpful).

After this has been completed, please navigate back to City of Merced Civic Access portal and try registering again.

#### UPDATE ACCOUNT INFORMATION

Under My Account, personal information, addresses, contact favorites and drafts can be accessed and modified. In the top right corner, select your name and then select **My Account**.

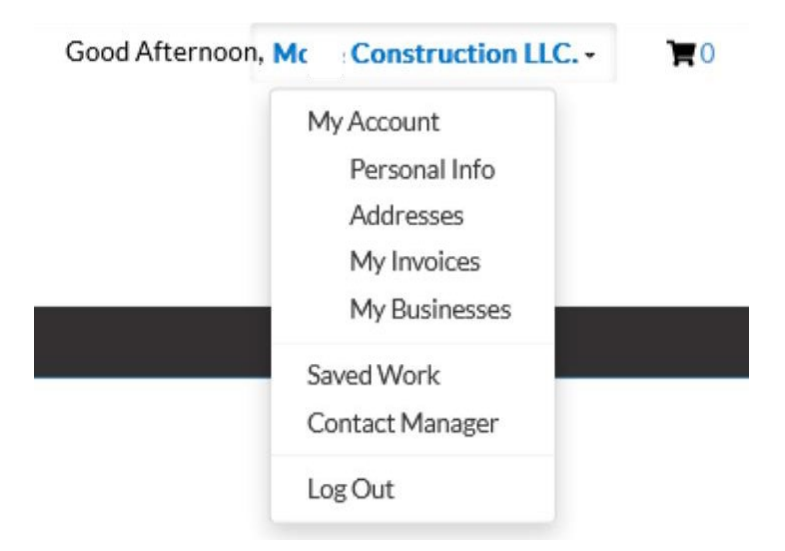

Update User Information and Addresses

- 1. Select **Personal Info** to modify your name, company, phone number, email and contact preference.
- 2. Select Addresses to associate additional addresses to your account.

# **MANAGE YOUR ONLINE ACCOUNT**

2. Click on the **Login or Register** tile from the home page and enter your account information to Log In.

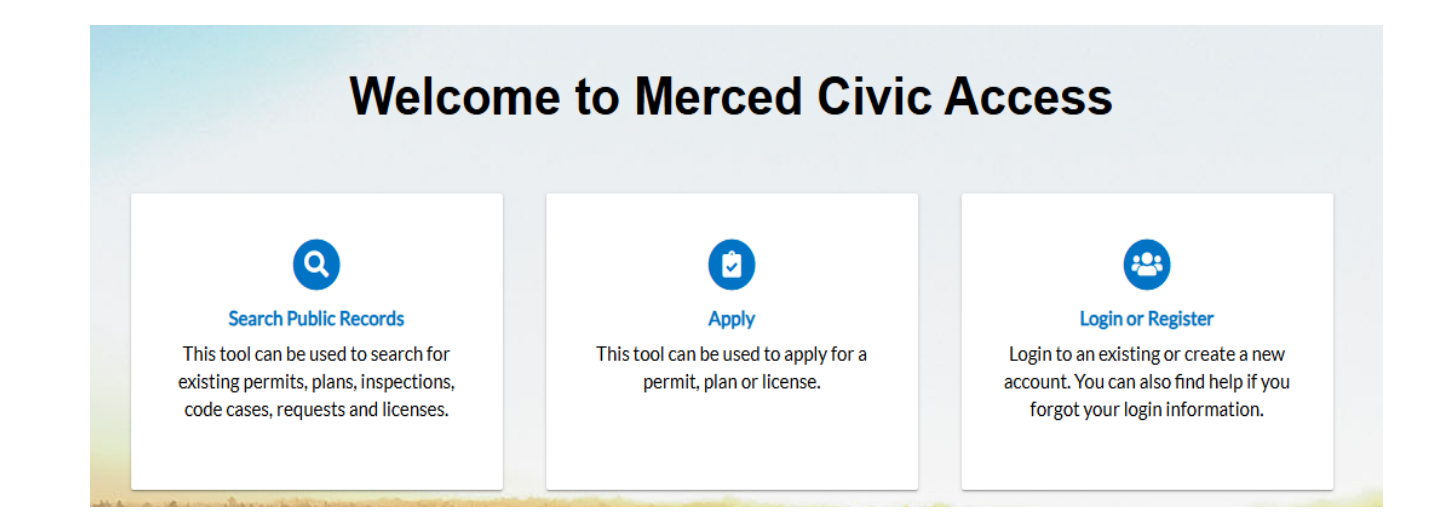

- Enter your Username and Password in the corresponding fields.
   If you need to reset your username and/or password, skip to Forgot Password step below
- 4. Select the **Remember Me** checkbox to have the system remember your login credentials on this computer. This is not recommended on a public/shared computer.
- 5. Click Log In.

#### FORGOT PASSWORD

Navigate to the City of Merced Civic Access portal.

- 1. Click on the Login or Register tile from the home page.
- 2. Next to recover you forgotten password, click Reset it.

|    | Log In                                                   |        |
|----|----------------------------------------------------------|--------|
|    | Forgot your password Reset it                            |        |
|    | Don't have an account yet? Register Here                 |        |
|    |                                                          |        |
| _  |                                                          |        |
| 3. | Enter your Email Address and click Si<br>Forgot Password | ubmit. |
|    | * Email                                                  |        |
|    |                                                          | Submit |

- 4. An email should be sent to the email address you provided.
- 5. Open the email and click **Reset**.
- 6. You will be directed back to City of Merced Civic Access portal where a new password can be entered and confirmed.

#### FORGOT USERNAME

Navigate to the City of Merced Civic Access portal

- 1. Click on the Login or Register tile from the Home page.
- 2. Forgot your username? click Email it.

| Log In                                                                                                    |                    |  |  |  |
|----------------------------------------------------------------------------------------------------|--------------------|--|--|--|
| Forgot your password? <u>Reset it</u><br>Forgot your username: <u>Email it</u><br>Don't have an account yet? <u>Register Here</u> |                    |  |  |  |
| * Email                                                                                                    | Email is required. |  |  |  |

- Enter your Email Address and click **Submit**.
   An email will be sent to the email address you provided.
- 5. Open the email to view the username